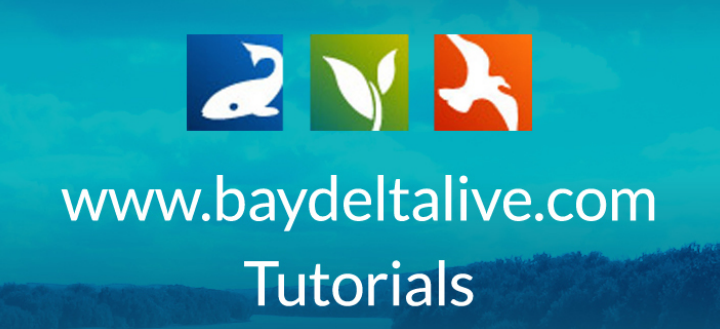

## FIND AND BROWSE EXISTING PROJECTS

In this tutorial, you will learn how to browse existing projects using the built-in search function.

First, always be sure you are logged in by using the "Log In" or "Sign Up" buttons at the top of the screen.

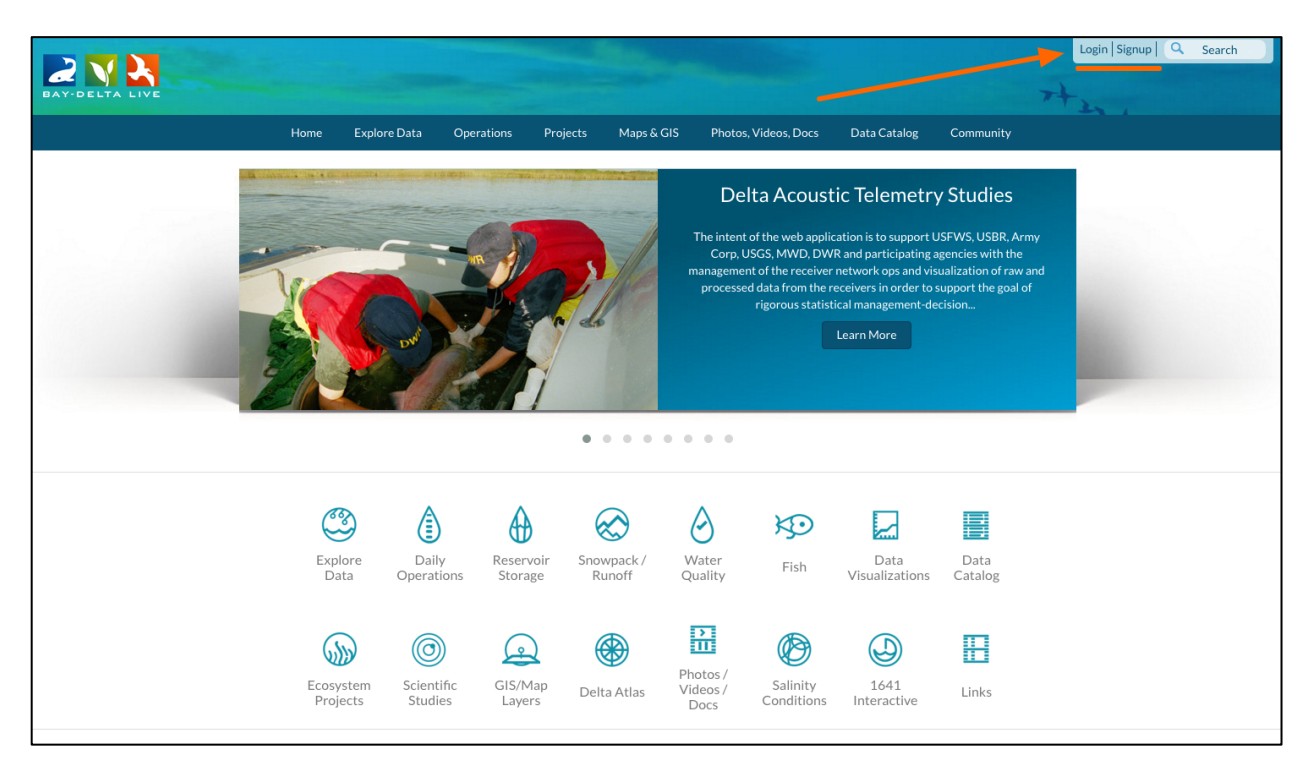

Once you are logged in, you can access the project library in two ways. You can click on the Ecosystem Projects icon on the homepage:

|                |                |                         |                       |           | -                    |                                                                              |                                                                                                    | Sarah Do                                                                                                    | olislager 😫   💘                                                                                            | (0) My Basket Help |
|----------------|----------------|-------------------------|-----------------------|-----------|----------------------|------------------------------------------------------------------------------|----------------------------------------------------------------------------------------------------|----------------------------------------------------------------------------------------------------|----------------------------------------------------------------------------------------------------|--------------------|
| BAY-DELTA LIVE |                |                         |                       |           |                      |                                                                              |                                                                                                    |                                                                                                    | 7                                                                                                    | +.                 |
|                | Home           | Explore Data            | Operations            | Projects  | Maps & GIS           | Photos, Vie                                                                  | deos, Docs                                                                                                 | Data Catalog                                                                                                    | Community                                                                                                  |                    |
|                |                |                         |                       |           |                      | Delta<br>The intent of t<br>Corp. USG<br>nanagement o<br>processed di<br>rig | a Acousti<br>the web applics<br>5, MWD, DWR<br>of the receiver n<br>at from there<br>gorous statistic<br>1 | c Telemetry<br>and participating a<br>tetwork ops and via<br>ceivers in order to<br>ceivers in order to<br>cal management-de<br>.earn More | y Studies<br>SFWS, USBR, Army<br>gencies with the<br>ualization of raw and<br>upport the goal of<br>cision |                    |
|                | Expl<br>Da     | ore Daily<br>ta Operati | y Reservions Stora    | voir Snov | wpack / V<br>unoff Q | <b>V</b> ater<br>uality                                                      | Fish                                                                                                    | Data<br>Visualizations                                                                                                    | Data<br>Catalog                                                                                            |                    |
|                | Ecosy<br>Proje | sstem<br>ects Scient    | ific GIS/M<br>es Laye | 1ap Delt  | Pł<br>ra Atlas Vi    | notos /<br>deos /<br>Docs                                                    | Salinity<br>Conditions                                                                                     | 1641<br>Interactive                                                                                                    | Links                                                                                                    |                    |

Or, you can click on the "Projects" link in the top bar:

|                |                       |                       |                         | Station of             |                                              | Sarah                                                                                                    | Dolislager 😫   💘 ((                                                                                               | 0) My Basket   Help   🔍 Search |  |
|----------------|-----------------------|-----------------------|-------------------------|------------------------|----------------------------------------------|----------------------------------------------------------------------------------------------------|----------------------------------------------------------------------------------------------------|--------------------------------|--|
| BAY-DELTA LIVE |                       |                       |                         |                        |                                              |                                                                                                    | 7                                                                                                    | +2,                            |  |
|                | Home Explo            | ore Data Opera        | tions Projects          | Maps & GIS             | Photos, Videos, Doc                          | s Data Catalog                                                                                                    | Community                                                                                                    |                                |  |
|                |                       |                       |                         |                        | Delta Acou                                   | ustic Telemetr<br>oplication is to support<br>DWR and participating<br>iver network ops and v<br>he receivers in order to<br>titistical management-o<br>Learn More | y Studies<br>USFWS, USBR, Army<br>agencies with the<br>isualization of raw and<br>support the goal of<br>lecision |                                |  |
|                | Explore<br>Data       | Daily<br>Operations   | Reservoir Sn<br>Storage | owpack / M<br>Runoff C | Nater<br>Vality Fish                         | Data<br>Visualizations                                                                                                    | Data<br>Catalog                                                                                                   |                                |  |
|                | Ecosystem<br>Projects | Scientific<br>Studies | GIS/Map<br>Layers De    | P<br>elta Atlas V      | hotos /<br>ideos / Salinity<br>Docs Conditio | ns Interactive                                                                                                    | Links                                                                                                    |                                |  |

The project library opens up to the "What's New" tab, where you can browse the latest project updates and uploads.

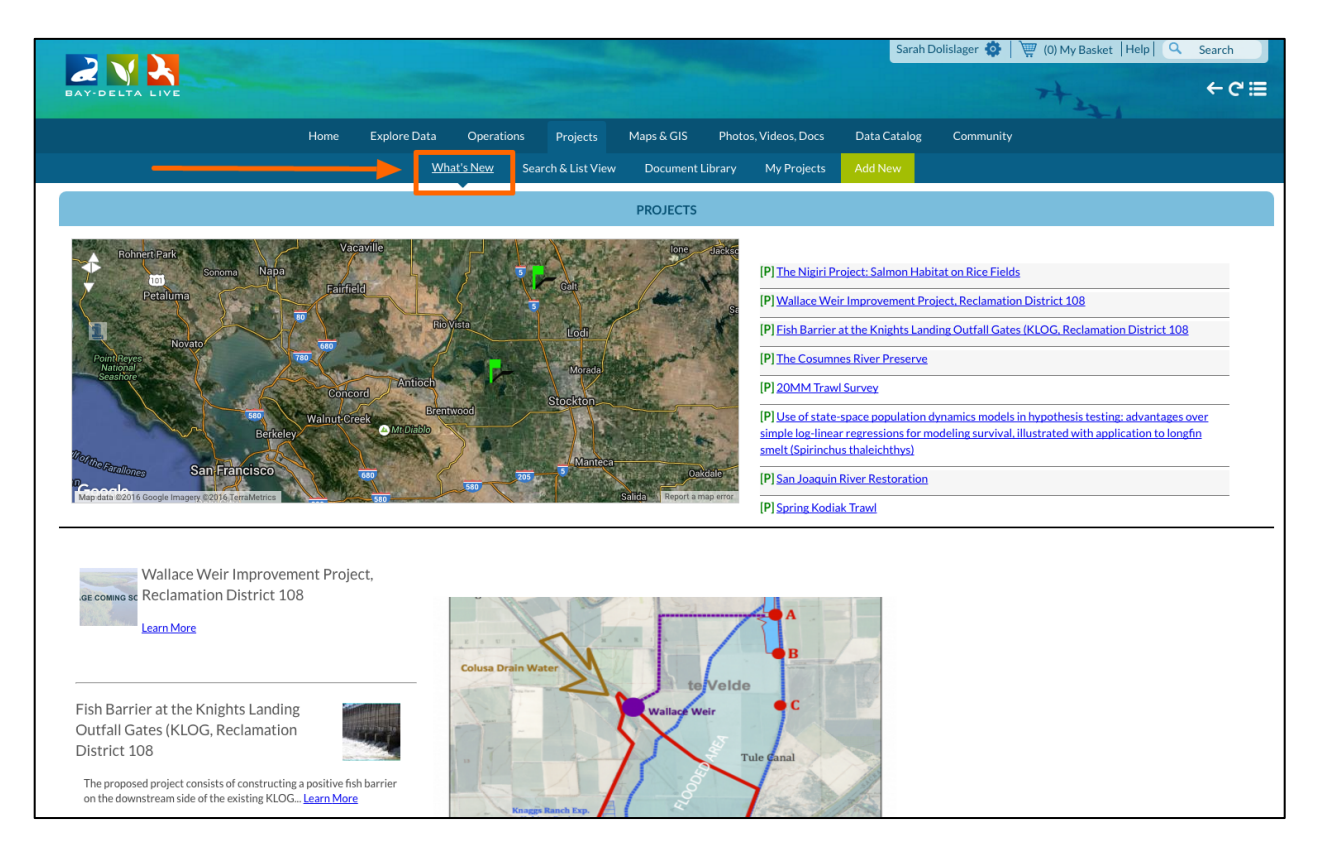

You can also browse projects by region, using the map. Use your mouse cursor to grab and move the map. The flags represent the various project pages. By hovering over each one, you can find out more information.

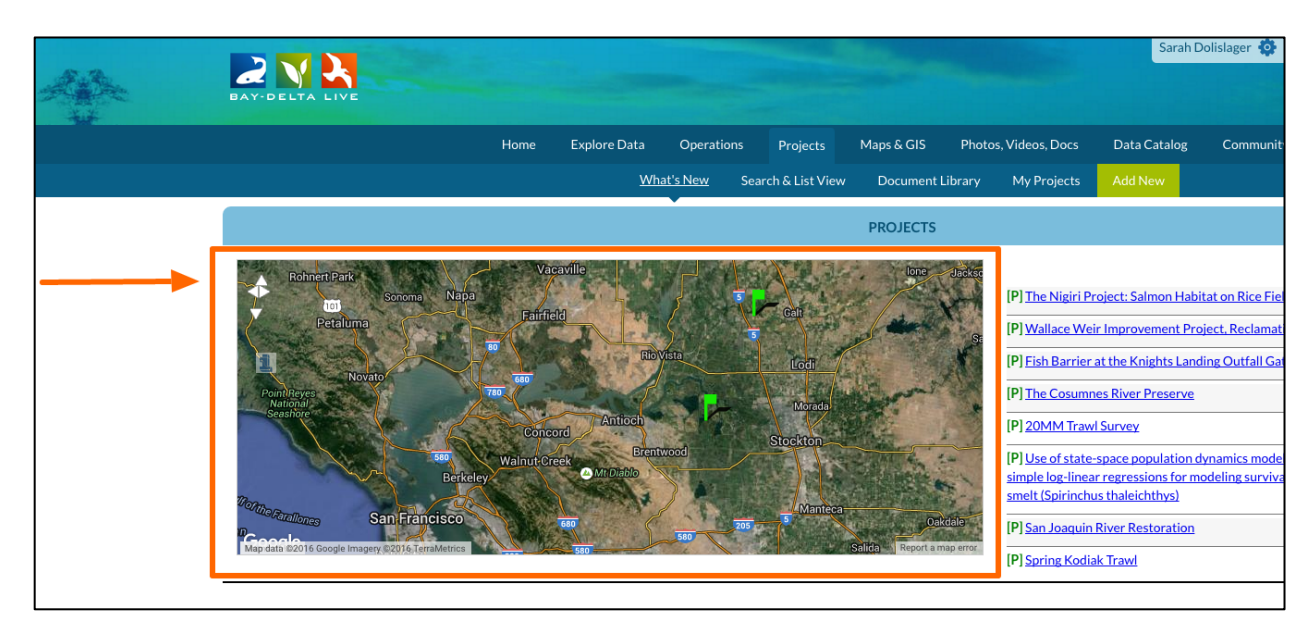

The map function is a good way to view all the public projects that are in a specific region. The Yolo Bypass is one example.

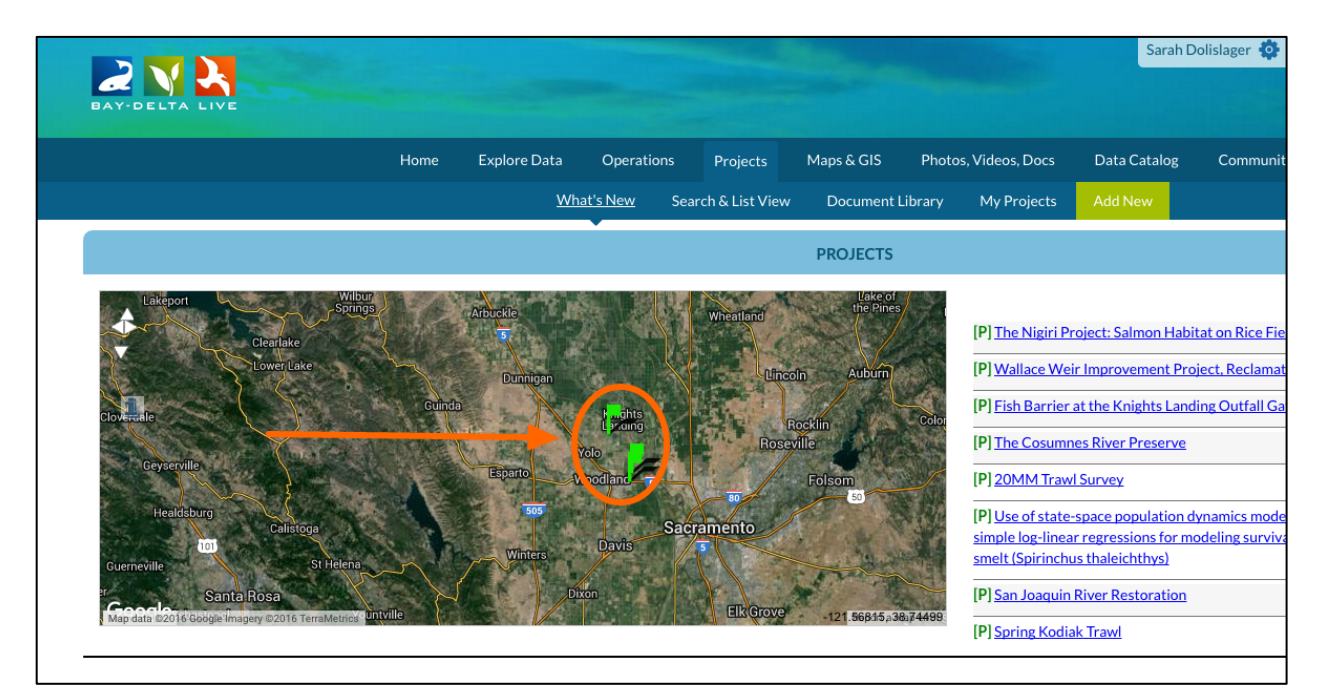

If you hover over each public project in the Yolo Bypass, a box will appear. Click the "MORE" button to go to that project page.

| BAY-DELTA LIVE                                                                                                    |        |                                                |                     |                                                                                                    |                                                                                                    |              |                                                                                                    | Sarah D                                                                                                    | Dolislager 🏟                                                                                   |
|----------------------------------------------------------------------------------------------------|--------|------------------------------------------------|---------------------|----------------------------------------------------------------------------------------------------|----------------------------------------------------------------------------------------------------|--------------|----------------------------------------------------------------------------------------------------|----------------------------------------------------------------------------------------------------|------------------------------------------------------------------------------------------------|
|                                                                                                    | Home E | Explore Data                                   | Operations          | Projects                                                                                                    | Maps & GIS                                                                                                    | Photos, Vide | os, Docs                                                                                                    | Data Catalog                                                                                                    | Community                                                                                      |
|                                                                                                    |        | What                                           | <u>t's New</u> Sear | rch & List View                                                                                                    | Document I                                                                                                    | ibrary My    | Projects                                                                                                    | Add New                                                                                                    |                                                                                                |
|                                                                                                    |        |                                                |                     |                                                                                                    | PROJECTS                                                                                                    |              |                                                                                                    |                                                                                                    |                                                                                                |
| Lakeport Ulture<br>Clearlake<br>Clower-clace<br>Clower-clace<br>Clace<br>Clace | Guinda | Durnitean<br>Esparto<br>Sos<br>Winters<br>Durs | Davids              | Witestand<br>arrier at the Knigh<br>3, Reclamation Dis<br>Barrier at the M<br>ss (KLOG, Recla<br>proposed projec<br>tructing a posit<br>nstream side of<br>cture to prevent<br>n Drain (CBD), a<br>he right bank of<br>KLOG structure<br>is Bair, Reclamat<br>fore<br>Map | the cine<br>strict 108<br>(nights Landing Outfall Q<br>strict 108<br>(nights Landing I<br>mation District<br>to consists of<br>ive fish barrier or<br>the existing KLC<br>t adult salmon er<br>so well as repairing<br>the CBD on the or<br>tion District 108 | Sates ×      | Nigiri Pro<br>ace Weir<br>Barrier a<br>Cosumne<br>M Trawl<br>Sa<br>of State-s<br>og-linear<br>oirinchus<br>oaquin F | oject: Salmon Hab<br>Improvement Pro-<br>t the Knights Lane<br>is River Preserve<br>Survey<br>space population of<br>regressions for m<br>a thaleichthys)<br>River Restoration<br>of Trawl | itat on Rice Fiel<br>oject, Reclamati<br>ding Outfall Gat<br>dynamics mode<br>oodeling survivs |

| BAY-DELTA LIVE                                                                                                    |        |                                                          |                          |                                                                                                    |                                                                                                    |                                                                                                   |                                                                                                    | Sarah                                                                                                    | Dolislager 🍄                                                                                                 |
|----------------------------------------------------------------------------------------------------|--------|----------------------------------------------------------|--------------------------|----------------------------------------------------------------------------------------------------|----------------------------------------------------------------------------------------------------|---------------------------------------------------------------------------------------------------|----------------------------------------------------------------------------------------------------|----------------------------------------------------------------------------------------------------|----------------------------------------------------------------------------------------------------|
|                                                                                                    | Home   | Explore Data                                             | Operations               | s Projects                                                                                                    | Maps & GIS                                                                                                    | Photo                                                                                             | s, Videos, Docs                                                                                                    | Data Catalog                                                                                                    | Community                                                                                                    |
|                                                                                                    |        | Wh                                                       | nat's New                | Search & List View                                                                                                    | Document                                                                                                    | Library                                                                                           | My Projects                                                                                                    | Add New                                                                                                    |                                                                                                    |
|                                                                                                    |        |                                                          | ·                        |                                                                                                    | PROJECTS                                                                                                    |                                                                                                   |                                                                                                    |                                                                                                    |                                                                                                    |
| Clove dale<br>Clove dale<br>Clove dale | Cuincb | Abbistis<br>T<br>Dimpon<br>Espario<br>Too<br>Wintes<br>T | Volo<br>Woodant<br>Davis | sh Barrier at the Knight<br>LOG, Reclamation Dis<br>ish Barrier at the K<br>taates (KLOG, Reclan<br>he proposed projec<br>onstructing a positi<br>ownstream side of 1<br>ructure to prevent<br>iasin Drain (CBD), a<br>n the right bank of 1<br>he KLOG structure. | Is Landing Outfall C<br>trict 108<br>mights Landing (<br>mation District 1<br>t consists of<br>ve fish barrier or<br>the existing KLO<br>adult salmon en<br>s well as repairin<br>the CBD on the of<br>ion District 108 | ates<br>Dutfall<br>108<br>G<br>the<br>G<br>try into the<br>g an erosis<br>lownstread<br>General M | e Nigiri P     e Nigiri P     llace We     llace We     h Barrier     e Colus     on site     MM Trav     m side of     tanager     log-line,     log-line,     (Spirinch     n Joaquir     (P) Spring Kodi | Project: Salmon Ha<br>ir Improvement P<br>at the Knights Lar<br>nes River Preserve<br>vl Survey<br>2-space population<br>ar regressions for r<br>us thaleichthys)<br>a River Restoration<br>iak Trawl | bitat on Rice Fiel<br>roject, Reclamati<br>nding Outfall Gat<br>2<br>dynamics model<br>modeling surviva<br>1 |

If you are looking for a specific project, click on the "Search & List View" button in the subnavigation.

| BAY-DELTA LIVE                                                                                                    |       |                                                              |                                          |                                                       |                                                                                                 |                                                                                                    |                                                                                                    | Sarah Dolislag                                                                                                    | er 🏟   📜                                                                             | 7 (0) My Basket  +                                                                | lelp   🔍 Sea                                      | arch<br>- C' ⊞ |
|----------------------------------------------------------------------------------------------------|-------|--------------------------------------------------------------|------------------------------------------|-------------------------------------------------------|-------------------------------------------------------------------------------------------------|----------------------------------------------------------------------------------------------------|----------------------------------------------------------------------------------------------------|----------------------------------------------------------------------------------------------------|--------------------------------------------------------------------------------------|-----------------------------------------------------------------------------------|---------------------------------------------------|----------------|
|                                                                                                    | Home  | Explore Data                                                 | Operations                               | Projects                                              | Maps & GIS                                                                                      | Photos, Videos, D                                                                                                  | ocs Data C                                                                                                    | atalog Co                                                                                                    | mmunity                                                                              |                                                                                   |                                                   |                |
|                                                                                                    |       | <u>**110</u>                                                 | se Se                                    | arch & List View                                      | Document Lib                                                                                    | orary My Proj                                                                                                    | ects Add Ne                                                                                                    | w                                                                                                    |                                                                                      |                                                                                   |                                                   |                |
|                                                                                                    |       |                                                              |                                          |                                                       | PROJECTS                                                                                        |                                                                                                    |                                                                                                    |                                                                                                    |                                                                                      |                                                                                   |                                                   |                |
| Cuerrents<br>Cuerrents<br>Cuerre | Guine | Arresto<br>T<br>DOMESTIC<br>RECTOR<br>NUMBER<br>UNITED<br>TO | i pinto<br>de<br>contrart<br>Davis<br>se | Checklind<br>Clines<br>Rocer<br>stamento<br>El: Grove | the knew<br>in Auburn<br>collin<br>file<br>Folsom<br>collin<br>file<br>folsom<br>collin<br>file | (P) The L<br>(P) Walla<br>(P) Eish E<br>(P) Eish E<br>(P) Zohd<br>(P) Use o<br>smelt (Sp<br>(P) Sprin<br>(P) Sprin | igiri Project: Saln<br>ce Weir Improve:<br>arrier at the Knig<br>osumnes River P<br>4 Trawl Survey<br>f state-space pop<br>g-linear regressic<br>irinchus thaleich<br>saquin River Rest<br>t Kodiak Trawl | ion Habitat on I<br>nent Project, Ri<br>hts Landing Ou<br>eserve<br>ulation dynamic<br>ns for modeling<br>hys)<br>pration | Rice Fields<br>eclamation D<br>tifall Gates (K<br>cs models in h<br>; survival, illu | istrict 108<br>LOG. Reclamation [<br>wpothesis testing: a<br>strated with applica | District 108<br>dvantages over<br>tion to longfin |                |

This brings you to the built-in search function.

| 0× - 20  |                                                                                                    |                                                                                              |                                                                                                    | Sarah Dolislager 🔅 🛛                                                                                                    | 🐺 (0) My Basket   Help   🔍 Search                                                       |
|----------|----------------------------------------------------------------------------------------------------|----------------------------------------------------------------------------------------------|----------------------------------------------------------------------------------------------------|----------------------------------------------------------------------------------------------------|-----------------------------------------------------------------------------------------|
| A second | BAY-DELTA LIVE                                                                                                    |                                                                                              |                                                                                                    |                                                                                                    | +++++++++++++++++++++++++++++++++++++                                                   |
|          |                                                                                                    | Home Explore Data Operations<br>What's New Searc                                             | Projects Maps & GIS Photos, Video                                                                                                    | os, Docs Data Catalog Community                                                                                                    |                                                                                         |
|          | Search and Filter<br>Data Source                                                                                             | Sort by Modified Date (newes                                                                 | t to oldest)                                                                                                    | WW 24 + II II                                                                                                    | View on Map                                                                             |
|          | all     +       Search       Type      all      all      all      all       +all       Privacy Settings       Public       + | Project  The Nigiri Project: Salmon Habitat on Rice Fields IP Mar 28, 2016 08:12 PM Research | Project © Tools<br>GE COMING SC<br>Used Coming Science (Compared Science)<br>Wallace Weir Improvement Project,<br>Reclamation District 108<br>[P]<br>Mar 23, 2016 02:55 PM | Project • Tools<br>Fish Barrier at the Knights Landing<br>Outfall Gates (KLOG, Reclamation<br>District 108<br>[P]<br>Mar 32,00160-33 PM<br>Restoration | Project O Tools<br>GE COMING SC<br>DJFMP Visualizations<br>[P]<br>Feb 22, 2016 11:29 AM |
|          | Search Reset                                                                                                    | View Project                                                                                 | Restoration<br>View Project                                                                                                    | View Project                                                                                                    |                                                                                         |

There are several options here that allow you to make a more advanced search. However, the only required field is the "Search" box.

Let's go over the options.

The **Data Source drop-down menu** option helps you narrow down your search by choosing a specific source.

| Search and Filt  | er    |
|------------------|-------|
| <br>Data Source  |       |
| all              | \$    |
| Search           |       |
| Type             |       |
| all              | \$    |
| Sub Type         |       |
| all              | \$    |
| Regions          |       |
| all              | *     |
| Privacy Settings |       |
| Public           | \$    |
| Map It           | Clear |
| Search           | Reset |

You can type a keyword into the Search Box and the results will show files that contain the keyword in the title or as a designated keyword in the file information.

| bearen and fin   |       |
|------------------|-------|
| Data Source      |       |
| all              | \$    |
| <br>Search       |       |
|                  |       |
| туре             |       |
| all              | \$    |
| Sub Type         |       |
| all              | \$    |
| Regions          |       |
| all              | \$    |
| Privacy Settings | 5     |
| Public           | \$    |
|                  |       |
| 🗆 Map It         | Clear |
| Search           | Reset |

The **"Type" and "Subtype" drop-down menus** are correlated with the specifications the user selected in the item's information.

|   | Search and Filter |       |
|---|-------------------|-------|
|   | Data Source       |       |
|   | all               | *     |
|   | Search            |       |
|   | Туре              |       |
|   | all               | \$    |
| - | Sub Type          |       |
|   | all               | \$    |
|   | REGIONS           |       |
|   | all               | \$    |
|   | Privacy Settings  |       |
|   | Public            | \$    |
|   | 🗆 Map It 🛛        | Clear |
|   | Search            | Reset |
|   |                   |       |

The **Regions drop-down menu** allows you to search for items in specific geographical regions.

| Search and Filter |                                                                                                    |
|-------------------|----------------------------------------------------------------------------------------------------|
| Data Source       |                                                                                                    |
| all               | \$                                                                                                  |
| Search            |                                                                                                    |
| Туре              |                                                                                                    |
| all               | \$                                                                                                  |
| Sub Type          |                                                                                                    |
| all               | \$                                                                                                  |
| egions            | \$                                                                                                  |
| Frivacy Settings  |                                                                                                    |
| Public            | *                                                                                                   |
| 🗆 Map It 🔹 Cle    | ear                                                                                                 |
| Search            | Reset                                                                                               |
|                   | Data Source   all   Search   Type   all   Sub Type   all   Regions   all   Public   Public   Search |

The Privacy Settings drop-down menu allows you to specify your search within the public documents or your private documents.

| \$ |
|----|
|    |
|    |
| \$ |
|    |
| \$ |
|    |
| \$ |
|    |
| \$ |
|    |
| et |
|    |

## Let's do an example search.

Let's search for all projects that contain "smelt" as a keyword by typing "smelt" in the search box.

| Search and Filter                                                                     | Sort by Modified Date (newest                                                                                    | t to oldest) 🗘 Sho                                                                                                    | w 24 🗘 🖬 🖿                                                                                                    |
|---------------------------------------------------------------------------------------|----------------------------------------------------------------------------------------------------|----------------------------------------------------------------------------------------------------|----------------------------------------------------------------------------------------------------|
| Data Source                                                                           |                                                                                                    | My Docs                                                                                                    | Public Docs                                                                                                    |
| Search<br>smelt                                                                       | Project Tools                                                                                                    | Project • Tools                                                                                                    | Project • Tools                                                                                                    |
| Type           all           Sub Type           all           Regions                 |                                                                                                    | GE COMING SC                                                                                                    | and the second second se |
| all     \$       Privacy Settings     \$       Public     \$       • Map It     Clear | The Nigiri Project: Salmon Habitat<br>on Rice Fields<br>[P]<br>Mar 28, 2016 08:12 PM<br>Research<br>View Project | Wallace Weir Improvement Project,<br>Reclamation District 108<br>Reclamation District 108<br>[P]<br>Mar 23, 2016 02:55 PM | Fish Barrier at the Knights Landing<br>Outfall Gates (KLOG, Reclamation<br>District 108<br>[P]<br>Mar 23,201602:33 PM<br>Restoration                                                                                                    |
| Search                                                                                | the roject                                                                                                    | View Project                                                                                                    | View Project                                                                                                    |

Click, "search."

| Search and Filter                                                                                                 | Sort by Modified Date (newes                                                                                                    | st to oldest) 🗘 Sho                                                                                                    | w 24 🗘 📰 📰                                                                                                    |
|----------------------------------------------------------------------------------------------------|----------------------------------------------------------------------------------------------------|----------------------------------------------------------------------------------------------------|----------------------------------------------------------------------------------------------------|
| Data Source                                                                                                    |                                                                                                    | My Docs                                                                                                    | Public Docs                                                                                                    |
| smelt<br>Type<br>all +<br>Sub Type<br>all +<br>Regions<br>all +<br>Privacy Settings<br>Public +<br>Clear<br>Reset | Project Otos<br>The Nigiri Project: Salmon Habitat<br>on Rice Fields<br>(P)<br>Mar 28, 2016 08:12 PM<br>Research<br>View Project | Project Cols<br>GE COMING SC<br>Color<br>Wallace Weir Improvement Project,<br>Reclamation District 108<br>IREclamation District 108<br>IRECLAMATION DISTRICT 108<br>IRECLAMATION DISTRICT 108<br>IRECL | Project Construction of the second second se |

The results show on the right-hand side.

|                   | Home Explore Data Operations<br>What's New Searc                                                                                                    | Projects Maps & GIS Photos, Video<br>h & List View Document Library My F | rs, Docs Data Catalog Community<br>Projects Add New                                                            |                                                                                                    |
|-------------------|----------------------------------------------------------------------------------------------------|--------------------------------------------------------------------------|----------------------------------------------------------------------------------------------------|----------------------------------------------------------------------------------------------------|
| Search and Filter | Sort by Modified Date (newes                                                                                                    | t to oldest) 🗘 Sho                                                       | w 24 🗘 🔛 📰                                                                                                    | View on Map                                                                                                    |
| Data Source       |                                                                                                    | My Docs                                                                  | Public Docs                                                                                                    |                                                                                                    |
| Search            |                                                                                                    |                                                                          |                                                                                                    |                                                                                                    |
| smelt             | Project © Tools                                                                                                    | Project • Tools                                                          | Project • Tools                                                                                                | Project 🗢 Tools                                                                                                    |
| Туре              |                                                                                                    |                                                                          |                                                                                                    |                                                                                                    |
| all \$            |                                                                                                    |                                                                          | × <                                                                                                    |                                                                                                    |
| Sub Type          | and the second second s |                                                                          | A A A A A A A A A A A A A A A A A A A                                                                          | and the second second                                                                                                    |
| Regions           |                                                                                                    |                                                                          | 19/20                                                                                                    | and the second second                                                                                                    |
| all \$            | Cache Slough Region                                                                                                    | 20MM Trawl Survey                                                        | McCormack Williamson Tract                                                                                     | Prospect Island Restoration Project                                                                                                    |
| Privacy Settings  | SECWA                                                                                                    | [P]                                                                      | [P]                                                                                                    | [P]                                                                                                    |
| Public \$         | [9]                                                                                                    | Jan 16, 2016 12:49 PM                                                    | Aug 24, 2015 03:41 PM                                                                                          | Aug 20, 2013 04:56 PM                                                                                                    |
|                   | Jan 29, 2016 01:27 PM                                                                                                    | View Project                                                             | View Project                                                                                                   | Restoration                                                                                                    |
| Map It Clear      | View Project                                                                                                    | 222                                                                      | 222                                                                                                    | View Project                                                                                                    |
| Search            | 12                                                                                                    |                                                                          |                                                                                                    | 22                                                                                                    |
|                   | Project • Tools                                                                                                    | Project • Tools                                                          | Project • Tools                                                                                                | Project • Tools                                                                                                    |
|                   |                                                                                                    |                                                                          |                                                                                                    | E Constanting of the second second se |
|                   | Use of state space population<br>dynamics models in hypothesis<br>testing: advantages over simple log<br>linear regressions for modeling<br>survival, illustrated with application<br>to longfin smelt (Spirinchus<br>thaleichthys)                                                                                                    | Pelagic Organism Decline<br>[P]<br>Mar 18. 2014 01-49 PM<br>View Project | 2012 to 2013 Smelt Migration<br>Season: Turbidity Observations<br>[P]<br>Apr 17, 2013 04:26 PM<br>View Project | Spring Kodiak Trawl<br>[P]<br>Feb 12, 2013 11:29 AM<br>View Project                                                                                                    |

If we want to be more specific and only include projects under the "research" type, choose "research" from the Type drop-down menu.

The results will automatically adjust.

| Data Source My Docs                                                                                                    | 1   |
|----------------------------------------------------------------------------------------------------|-----|
| smelt<br>Type Research                                                                                                    |     |
| Type<br>Research 🗘                                                                                                    | S   |
| Sub Type<br>all<br>Regions                                                                                                    |     |
| all     +     Use of state space population dynamics models in hypothesis     Ecosystem analysis of pelagic organism declines in the Upper Sate space population       Privacy Settings     +     +     +     +     +     +     +     +     +     +     +     +     +     +     +     +     +     +     +     +     +     +     +     +     +     +     +     +     +     +     +     +     +     +     +     +     +     +     +     +     +     +     +     +     +     +     +     +     +     +     +     +     +     +     +     +     +     +     +     +     +     +     +     +     +     +     +     +     +     +     +     +     +     +     +     +     +     +     +     +     +     +     +     +     +     +     +     +     +     +     +     +     +     +     +     +     +     +     +     +     +     +     +     +     +     +     +     +     +     +     +     +     +     +     +     +     +     +     + <td>an</td> | an  |
| Map It     Clear     to longfin smelt (Spirinchus     [P]       thaleichthys)     May 29, 2012 12:36 PM                                                                                                    |     |
| Search     Reset     Mark N. Maunder (1) and Richard B.     Research       Deriso (2) (1) Quantitative Resource     Assessment LLC San Diego, CA (2) San     View Project       Diego, CA     Diego, CA     January                                                                                                    | ek. |

|                                | Home Explore Data Operations Projects Maps & GIS Photos, Videos, Docs Data Catalog Community What's New <u>Search &amp; List View</u> Document Library My Projects Add New                                                                                                    |
|--------------------------------|----------------------------------------------------------------------------------------------------|
| Search and Filter              | Sort by Modified Date (newest to oldest) 💠 Show 24 🔹 📰 🖿 View on Map                                                                                                    |
| Search and Filter  Data Source | Sort by       Modified Date (newest to oldest)       Show       24       C       C       View on Map         My Dos       I       Public Docs    Project • Totol          We of state space population dynamic sodes in hypothesis testing: advantages over simple log inform model (Sprinchus the Sprinchus to longfin smelt (Sprinchus to longfin smelt (Sprinchus Testate 2014 OCL 2014 OLT 2014 OLT 2014 O |
|                                | Project • Tools                                                                                                    |

To go directly to your private project pages, you can click on "My Docs" or "My Projects" in the sub-navigation.

| Nome Explore Dati Operation Project Photes. Videos, Docs Data Catalog Community   What's New Search My Projects Add New     Search Sort by Modified Date (newest to oldest) Cat Cat Cat Cat View on Map     Data Source   Image: Catalog Sort by Modified Date (newest to oldest) Show Cat Cat View on Map     Data Source   Image: Catalog Sort by Modified Date (newest to oldest) Show Cat Cat View on Map     Project My Docs I Public Docs Public Docs View on Map     Project Image: Common Sc View on Map View on Map     Project Image: Common Sc View on Map     Project Image: Common Sc   Image: Catalog Project Image: Common Sc   Image: Catalog Project Image: Common Sc   Image: Catalog Project Image: Common Sc   Image: Catalog Project Image: Common Sc   Image: Catalog Project Image: Common Sc   Image: Catalog Project Image: Common Sc   Image: Catalog Project Image: Common Sc   Image: Catalog Project Image: Common Sc   Image: Catalog Project Image: Common Sc   Image: Catalog Project Image: Common Sc   Image: Catalog Project Image: Common Sc                                                                                                    | DAY-DELTA LIVE                                                                                                    | /                                                                                                    |                                                                                                    | Sarah Dolislager 🔅                                                                                                    | ₩ (0) My Basket  Help                                                                    |
|----------------------------------------------------------------------------------------------------|----------------------------------------------------------------------------------------------------|----------------------------------------------------------------------------------------------------|----------------------------------------------------------------------------------------------------|----------------------------------------------------------------------------------------------------|------------------------------------------------------------------------------------------|
| Data Source   Image: transmission of transmission of transmission | Search and Filter                                                                                                    | Home Explore Data Operations<br>What's New <u>Sear</u><br>Sort by Modified Date (newe                                                 | Projects Mapso CIS Photos, Vide<br><u>ch &amp; List View</u> Document Library My<br>st to oldest)                                                                          | os, Docs Data Catalog Community Projects Add New 24   The second second se | View on Map                                                                              |
| Search   Type  all   Sub Type  all  all  all  all  all  all  all  all  all  all  all  all  all  all  all  all  all  all  all  all  all  all  all  all  all  all  all  all  all  all  all  all  all  all  all  all  all                                                                                                    | Data Source                                                                                                    |                                                                                                    | My Docs                                                                                                    | Public Docs                                                                                                    |                                                                                          |
|                                                                                                    | Search Type Type Sub Type Sub | Project of toos<br>Construction<br>Project: Salmon Habitat<br>on Rice Fields<br>IP<br>Mar28, 303.068:12PM<br>Research<br>View Project | Project O Toos<br>GE COMING SC<br>Wallace Weir Improvement Project,<br>Reclamation District 108<br>Reclamation District 108<br>(P)<br>Mar 23, 2016 02:55 PM<br>Restoration | Project Otos<br>Fish Barrier at the Knights Landing<br>Outfall Gates (KLOG, Reclamation<br>District 108<br>(P)<br>Mar 23,2016 02:33 PM<br>Restoration<br>View Project                                                                                                    | Project Otob<br>CE COMING SC<br>DJFMP Visualizations<br>[9]<br>Teb 22, 2015 11:29 AM<br> |

As you can see, this changes the Privacy Settings drop-down menu option to "Private" and is now showing you results for your search within your private project library.

| Search and Filter                                     | Sort by Modified Date (new                                                                                   | vest to oldest) 🗘 Sho                                 |
|-------------------------------------------------------|----------------------------------------------------------------------------------------------------|-------------------------------------------------------|
| Data Source                                           |                                                                                                    | My Docs                                               |
| Type<br>all \$<br>Sub Type<br>all \$<br>Regions       | Project • Tools                                                                                              | Project Tools                                         |
| all   Privacy Settings   Private    O Map It    Clear | Yolo Bypass Juvenile Salmon<br>Utilization Study (YBUS)<br>Mar 29, 2016 01:35 PM<br>Research<br>View Project | Test Project<br>Mar 29, 2016 11:05 AM<br>View Project |
| Search Reset                                          | A                                                                                                    |                                                       |

To switch back, you can either change the Privacy Settings drop-down menu back to "Public" or simply click on "Public Docs" here.

| Search and Filter                                                                                                    | Sort by Modified Date (newes                                                                                                    | st to oldest) 🗘 Sho | w 6 💠 🎞 🖿 🗖   |
|----------------------------------------------------------------------------------------------------|----------------------------------------------------------------------------------------------------|---------------------|---------------|
| Data Source                                                                                                    |                                                                                                    | My Docs             | Public Docs   |
| Search<br>Type<br>all<br>Sub Type<br>all<br>Regions<br>all<br>Privacy Settings<br>Private<br>Map It Clear<br>Search Reset | Project Tools<br>Tools<br>T | Project Otols       | Project Tools |

This concludes the Find and Browse Existing Projects tutorial.